# Planeación de Cursos

# Banner 9

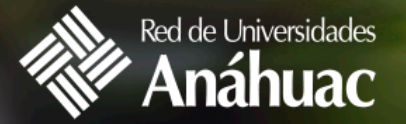

SECRETARÍA EJECUTIVA

# Planeación de cursos B9

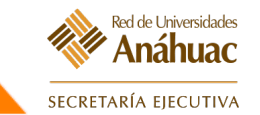

#### Iniciamos sesión en office 365.

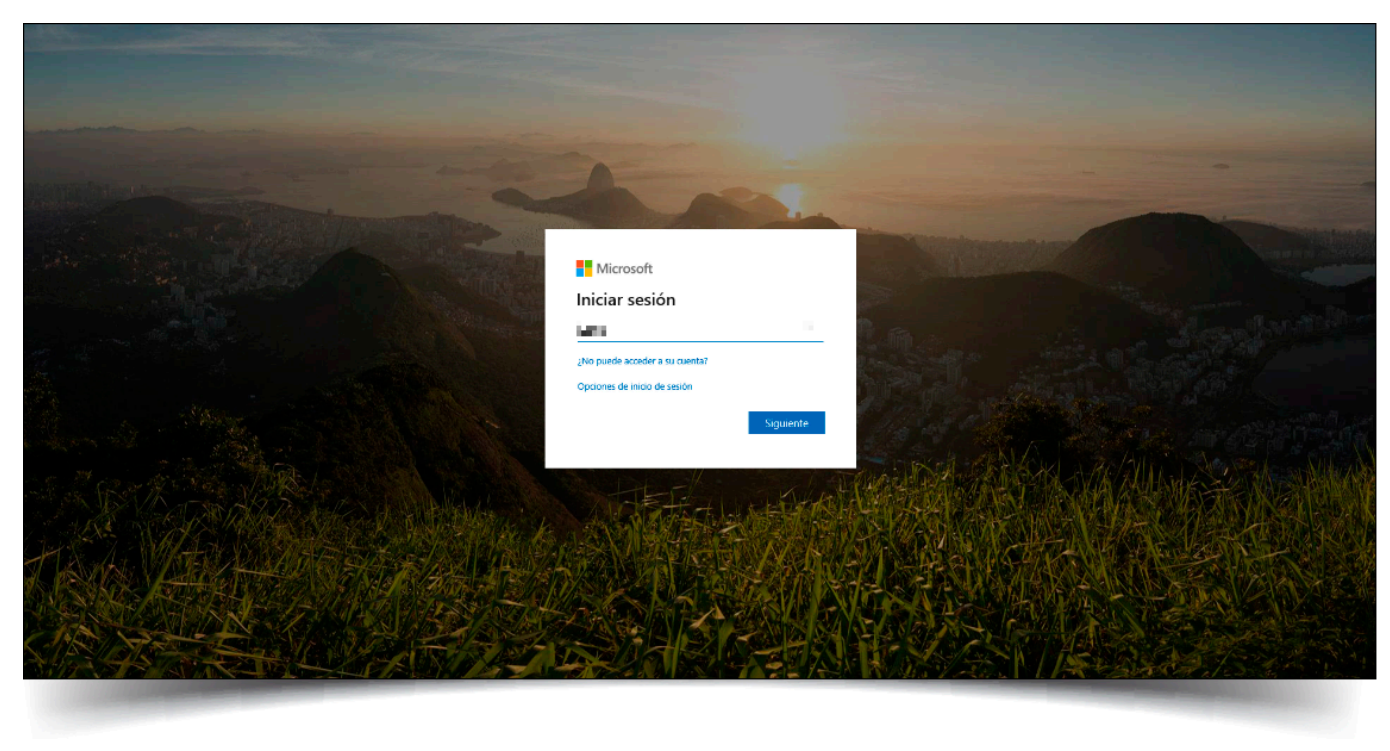

# Planeación de cursos B9

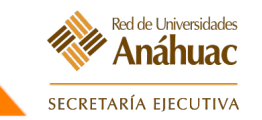

#### Seleccionar "planificar" en la página principal.

| :        | Red de Universidades<br>Anáhuac                                                                                                    |                                                                                                    | * |
|----------|----------------------------------------------------------------------------------------------------|----------------------------------------------------------------------------------------------------|---|
| Alumno . | Inscripción                                                                                                    |                                                                                                    |   |
| Inscrip  | ción                                                                                                    |                                                                                                    |   |
| ¿Qué     | desea hacer?                                                                                                    |                                                                                                    | 4 |
| Ĉ        | Prepararse para inscripción<br>Ver status de inscripción, actualizar datos de periodo del alumno, y completar<br>requerimientos de preinscripción. | Inscribirse a clases<br>Buscar e inscribirse a sus clases. También puede ver y administrar su horario.    |   |
|          | Planificar<br>Dese una ventaja planificando los cursos a inscribir. Cuando esté listo, tendrá la<br>posibilidad de inscribir esos cursos.          | Examinar clases<br>¿Está buscando clases? En esta sección puede examinar las clases que le<br>interesan.  |   |
| 6        | <u>Ver información de inscripción</u><br>Ver sus horarios anteriores y sus clases no calificadas.                                                  | Examinar en catálogo de cursos<br>Buscar información básica del curso, como materia, curso y descripción. |   |
|          |                                                                                                    |                                                                                                    |   |

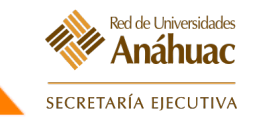

#### Seleccionar Periodo.

| Seleccionar un periodo Periodos abiertos para planificación ① LI Ene-Jun 2020 (20-2) [ LI Ene-Jun 2020 (20-2) Lic Ago-Dic 2019(20-1) | 2 |  |  |
|----------------------------------------------------------------------------------------------------|---|--|--|
|----------------------------------------------------------------------------------------------------|---|--|--|

# Planeación de cursos B9

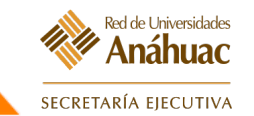

### Crear un nuevo plan.

| Alumn              | no • Inscripción • Seleccionar un periodo • Seleccionar un plan                                                                                            |
|--------------------|----------------------------------------------------------------------------------------------------|
| Sele               | eccionar un plan                                                                                                    |
|                    |                                                                                                    |
| Pla                | anes que ha creado para este periodo: 1                                                                                                    |
| Per                | riodo: LI Ene-Jun 2020 (20-2)                                                                                                    |
| Tier               | ne permitido un máximo de 2 planes para este periodo.                                                                                                    |
|                    | Crear un nuevo plan                                                                                                    |
| Pla<br>Per<br>Tier | anes que ha creado para este periodo: 1<br>riodo: LI Ene-Jun 2020 (20-2)<br>ne permitido un máximo de 2 planes para este periodo.<br>3 Crear un nuevo plan |

# Búsqueda de Materias para la creación del Pla

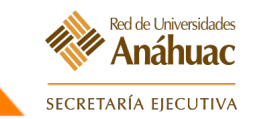

- Búsqueda por Materia.
- Búsqueda por Número de Curso.

 Búsqueda por palabra clave.

| F  | Planificar                         |
|----|------------------------------------|
| í, | Encontrar clases                   |
|    | Ingresar sus criterios de búsqueda |
|    | Periodo: Lic Ago-Dic 2019(20-1)    |
|    | Materia 🛛 😠 ARQ-Arquitectura       |
|    | Número de curso 1306               |
|    | Buscar Arquitectura                |
|    | Buscar Limpiar > Búsqueda avanzada |
|    |                                    |

# Agregar Materias o Cursos

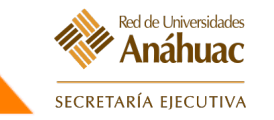

- Agregar al plan el curso buscado mediante un clic en el botón.
- Agregar Curso o Ver secciones si se tiene habilitada la opción y

| Plann                                         | ficar                                     |                                             |                          |               |                   |               |                |          |                                                    |                                   |                               |
|-----------------------------------------------|-------------------------------------------|---------------------------------------------|--------------------------|---------------|-------------------|---------------|----------------|----------|----------------------------------------------------|-----------------------------------|-------------------------------|
| Encon                                         | trar clases                               |                                             |                          |               |                   |               |                |          |                                                    |                                   |                               |
| Resul<br>Period                               | ltados de bú<br>lo: Lic Ago-Dic           | <b>squeda</b> — 1 C<br>: 2019(20-1)         | Cursos<br>Materia: ARQ-A | rquitectura N | lúmero de curso   | o: 1306 Busca | ar: Arquitectu | a        |                                                    |                                   | Buscar nuevamente             |
| Título                                        |                                           |                                             |                          | ¢             | Descripción de la | materia       | ▼ Número       | de curso | Horas                                              | Descripción                       | *                             |
| TALLE                                         | ER DE MODEL                               | OS BÁSICOS                                  |                          |               | ARQ-Arquitect     | tura          | 1306           |          | 6                                                  |                                   | Q Ver secciones Agregar curso |
|                                               |                                           |                                             |                          |               |                   |               |                |          |                                                    |                                   |                               |
|                                               |                                           |                                             | _                        |               |                   |               |                |          |                                                    |                                   |                               |
| Hora Hora                                     | ario 🔠 Di<br>e clase para Lie             | etalles del hora<br>c Ago-Dic 2019          | rio<br>)(20-1)           |               |                   |               |                |          | c Ago-Dic 2019(20-1)                               | Plan sin título +                 |                               |
| Hora Hora                                     | ario 📰 D<br>e clase para Lie<br>Domingo   | etalles del hora<br>c Ago-Dic 2019<br>Lunes | rio<br>D(20-1)<br>Martes | Miércoles     | Jueves            | Viernes       | Sábado         | I Li     | c Ago-Dic 2019(20-1)<br>a agregaron clases a e     | Plan sin titulo 🔸                 |                               |
| Hora<br>Iorario de<br>6a.m.                   | ario I≣ D<br>e clase para Lie<br>Domingo  | etalles del hora<br>c Ago-Dic 2019<br>Lunes | rio<br>(20-1)<br>Martes  | Miércoles     | Jueves            | Viernes       | Sábado         | No se    | c Ago-Dic 2019(20-1)<br>e agregaron clases a e     | Plan sin título 🍤<br>Iste plan.   |                               |
| Hora<br>Iorario de<br>6a.m.<br>7a.m.          | rrio III D<br>e clase para Lic<br>Domingo | etalles del hora<br>c Ago-Dic 2019<br>Lunes | rio<br>(20-1)<br>Martes  | Miércoles     | Jueves            | Viernes       | Sábado         | No se    | c Ago-Dic 2019(20-1)<br>e agregaron clases a e     | Plan sin titulo + 🕖<br>Iste plan. |                               |
| Hora<br>lorario de<br>6a.m.<br>7a.m.<br>8a.m. | a clase para Li<br>Domingo                | etalles del hora<br>c Ago-Dic 2019<br>Lunes | rio<br>(20-1)<br>Martes  | Miércoles     | Jueves            | Viernes       | Sábado         | No se    | e agregaron clases a e                             | Plan sin título 🍤                 |                               |
| Hora<br>Iorario de<br>6a.m.<br>7a.m.<br>8a.m. | ario II D<br>e clase para Lid<br>Domingo  | etalles del hora<br>c Ago-Dic 2019<br>Lunes | rio<br>(20-1)<br>Martes  | Miércoles     | Jueves            | Viernes       | Sábado         | I Li     | e agregaron clases a e<br>de horas planificadas: 0 | Plan sin titulo 🍾                 |                               |

#### Agregar Materias o Cursos

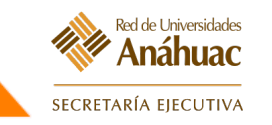

• Al agregar las materias se muestran en un costado de la pantalla

#### y en caso de agregar NRC´s la planificación del horario.

|                           | true alance                            |                                                                      |                      |        |             |        |         |                   |                |                                                                                                    |                                                             |                            |                    |                      |           |                                   |                                  |            |
|---------------------------|----------------------------------------|----------------------------------------------------------------------|----------------------|--------|-------------|--------|---------|-------------------|----------------|----------------------------------------------------------------------------------------------------|-------------------------------------------------------------|----------------------------|--------------------|----------------------|-----------|-----------------------------------|----------------------------------|------------|
| ncom                      | trar clases                            |                                                                      |                      | Bac    |             | le bú  | cauada  | 1 Classes         |                |                                                                                                    |                                                             | _                          | _                  |                      | _         |                                   |                                  | _          |
|                           | Resultados de                          | búsqueda de ca                                                       | tálogo               | Perio  | odo: Lic Ag | jo-Dic | 2019(20 | -1) Materia y nún | nero de curso: | ADM1306 ADM-Administ                                                                                                    | ración                                                      |                            |                    |                      |           |                                   |                                  |            |
| Título                    |                                        | Descripción d                                                        | e Núme®              | Seccid | Horas       | NRC \$ | Perioda | Instructor        | Horas de reun  | ión                                                                                                    | Campu                                                       | Status                     |                    | Atributo             |           |                                   |                                  | <b>*</b> - |
|                           |                                        | ADMINIST                                                             | RACIÓN               | DE     |             |        |         |                   |                |                                                                                                    |                                                             | 6 do 22                    |                    | NEG Nego             | cios      |                                   |                                  |            |
| eoría                     | <u></u>                                | ADM-A                                                                | 1                    | 001    | 6           | 11     | Li      | Anciola*Guajard   | Dom Lun Mar    | <mark>///é</mark> .Jue/Vie/Sáb <mark>/11:30 - 12:5</mark>                                                                           | <sup>7</sup> ¶ A                                            | Restric                    | ción!              | NEGO Neg             | locios    |                                   | Agregar                          | 1          |
|                           |                                        |                                                                      |                      |        |             |        |         |                   |                |                                                                                                    |                                                             |                            |                    |                      |           |                                   |                                  |            |
| Hora                      | rio I≣ De                              | talles del horario                                                   | ,                    |        |             |        |         |                   |                | E Lic Ago-Dic 2019                                                                                                    | (20-1)Plan si                                               | n título                   | +                  |                      |           |                                   |                                  |            |
| Hora<br>io de             | rio I≣ De<br>clase para Lic            | talles del horario<br>Ago-Dic 2019(2                                 | 20-1)                |        | Miércoles   |        | luovos  | Viernee           | Sábado         | Lic Ago-Dic 2019                                                                                                    | (20-1)Plan si<br>Detalles                                   | i <b>n título</b><br>Hora  | +)<br>NRC          | Tipo de ho           | Nota      | Status                            | Acción                           |            |
| Hora<br>io de             | rio I≣ De<br>clase para Lic<br>Domingo | talles del horario<br>Ago-Dic 2019(2<br>Lunes                        | )<br>20-1)<br>Marte: | s M    | Miércoles   | J      | Jueves  | Viernes           | Sábado         | Lic Ago-Dic 2019     Titulo     ADMINISTRACIÓ                                                                                       | (20-1)Plan si<br>Detailes<br>ADM 130                        | n título<br>Hora<br>6      | +)<br>NRC<br>11219 | Tipo de ho<br>Teoría | Nota<br>+ | Status<br>Pendiente               | Acción<br>Agregar v              |            |
| Hora<br>io de<br>m.       | rio I≣ De<br>clase para Lic<br>Domingo | talles del horaric<br>Ago-Dic 2019(2<br>Lunes                        | 20-1)<br>Martes      | s M    | Miércoles   | J      | Jueves  | Viernes           | Sábado         | Lic Ago-Dic 2019 Titulo ADMINISTRACIÓ TALLER DE MOD                                                                                 | (20-1)Plan si<br>Detailes<br>ADM 130<br>ARQ 1306            | n título<br>Hora<br>6<br>6 | +)<br>NRC<br>11219 | Tipo de ho<br>Teoría | Nota<br>+ | Status<br>Pendiente<br>Pendiente, | Acción<br>Agregar *<br>Agregar * |            |
| Hora<br>io de<br>m.<br>m. | rio I≣ De<br>clase para Lic<br>Domingo | talles del horario<br>Ago-Dic 2019(2<br>Lunes<br>ADM1006<br>endente: | 20-1)<br>Marte:      | s M    | Miércoles   | J      | Jueves  | Viernes           | Sábado         | <ul> <li>Lic Ago-Dic 2019</li> <li>Título</li> <li>ADMINISTRACIÓ</li> <li>TALLER DE MOD</li> <li>Total de horas planific</li> </ul> | (20-1)Plan si<br>Detailes<br>ADM 130<br>ARQ 1306<br>adas: 0 | n título<br>Hora<br>6<br>6 | +)<br>NRC<br>11219 | Tipo de ho<br>Teoría | Nota<br>← | Status<br>Pendiente<br>Pendiente  | Acción<br>Agregar •<br>Agregar • |            |

#### Inscripciones B9

#### Guardar Plan

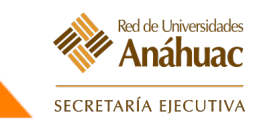

• Al terminar con la sección de materias o cursos, se debe dar clic en el botón de "Guardar Plan" e ingresar un Título para el Plan.

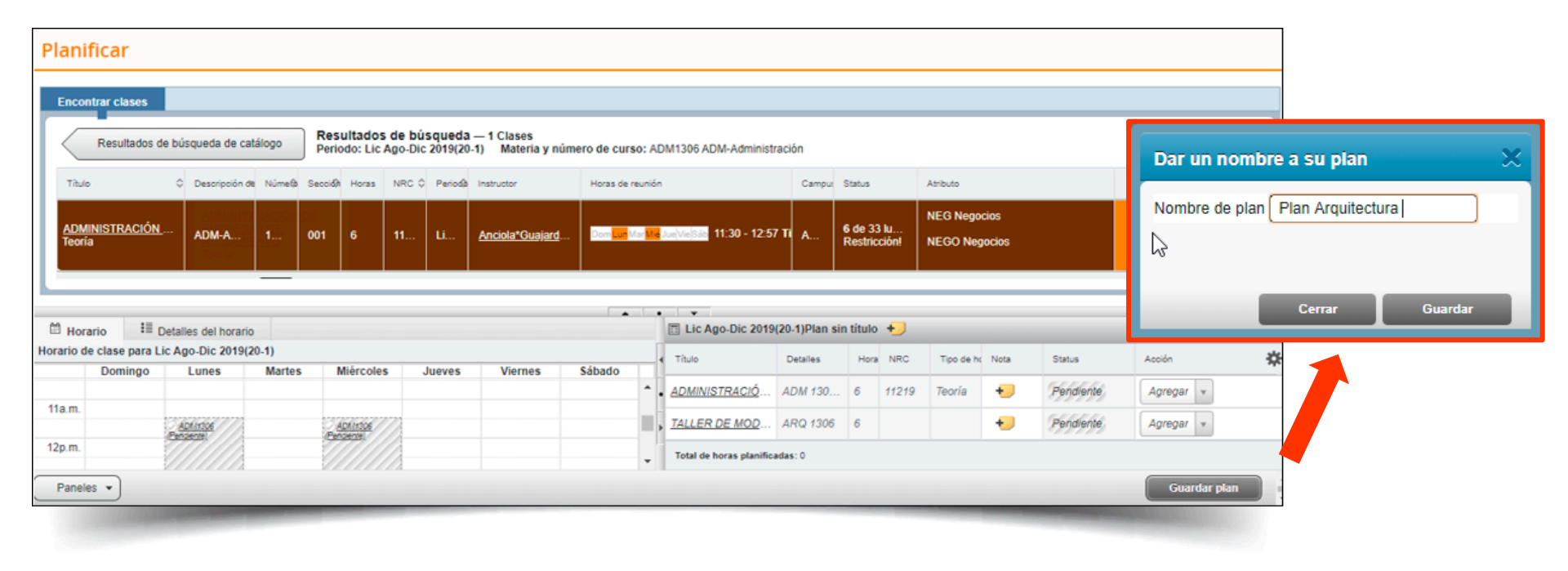